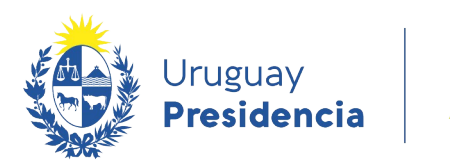

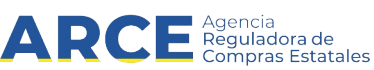

## Sistema de Información de Compras y Contrataciones del Estado (SICE)

Tasas de cambio

## **INFORMACIÓN DE INTERÉS**

Última actualización: 27-11-2020 Nombre actual del archivo: Tasas de cambio.odt

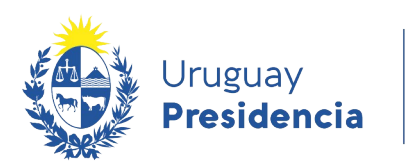

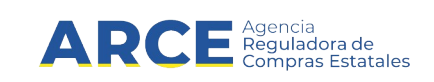

## Tabla de contenidos

| sas de cambio | 3 |
|---------------|---|
|---------------|---|

2

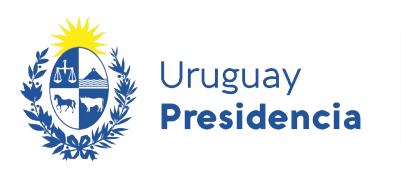

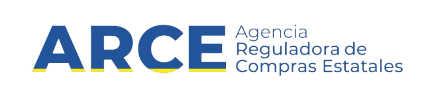

## Tasas de cambio

Para obtener un listado con las tasas de cambio de la Contaduría General de la Nación:

1. Ingrese a SICE, aparecerá una pantalla como la siguiente:

| ۲                      | Uruguay<br>Presidencia   | AR                           | CE Agencia<br>Reguladora de<br>Compras Estatales | Sistema de In      | formación de Co   | ompras y Contra                 | taciones Esta                    | atales                      |               |                                      |   |                              |
|------------------------|--------------------------|------------------------------|--------------------------------------------------|--------------------|-------------------|---------------------------------|----------------------------------|-----------------------------|---------------|--------------------------------------|---|------------------------------|
| Archivo                | o Operación              | Consulta                     | Mantenimiento                                    | Planes Anuales     | s Ayuda           | Usuario:                        | j                                | Perfil: deve                | elop          |                                      |   |                              |
| <b>Búsq</b><br>Ingrese | ueda de el criterio de b | c <b>ompr</b> a<br>úsqueda y | <b>a S</b><br>/ presione busca                   |                    |                   |                                 |                                  |                             |               |                                      |   |                              |
| 0                      | Buscar Com               | oras Con                     | nunes OBusc                                      | ar Compras Co      | entralizadas o    | Convenios Ma                    | rco ® Busca                      | ar Todas la                 | as Compr      | as                                   |   |                              |
| Inciso                 |                          | (Todas la                    | as Asignadas)                                    |                    |                   |                                 |                                  |                             |               |                                      |   |                              |
| Unidad                 | d Ejecutora              | (Todas la                    | as Asignadas) 🔻                                  |                    |                   |                                 | l                                | JAC (Toda:                  | s las Asignad | las) 🔻                               |   |                              |
| Unidad                 | d de Compra              | (Todas la                    | as Asignadas) 🔻                                  |                    |                   |                                 |                                  |                             |               |                                      |   |                              |
| Tipo C                 | Compra (                 | Todos)                       |                                                  | ٣                  | Nro. Compra       |                                 | A                                | ño Compi                    | a             |                                      |   |                              |
| Nro A                  | mpliación                |                              |                                                  |                    | Fondo Rotato      | rio (Todos) 🔻                   | А                                | ño Fiscal                   | 2020          | <b>7</b>                             |   |                              |
| Estad                  | lo (                     | Todos)                       |                                                  | ۲                  |                   |                                 |                                  |                             |               |                                      |   |                              |
| Buscar                 | r <u>Descargar</u>       | formato I                    | <u>Excel (xls)</u>                               |                    |                   |                                 |                                  |                             |               |                                      |   |                              |
| <u>u</u>               | Inidad de Co             | mpra 1                       | <u>Tipo Compra</u>                               | <u>Nro. Compra</u> | <u>Año Compra</u> | <u>Nro</u><br><u>Ampliación</u> | <u>Fondo</u><br><u>Rotatorio</u> | <u>Año</u><br><u>Fiscal</u> | <u>Estado</u> | <u>Objeto de la</u><br><u>Compra</u> | - | <u>Archiv</u><br>Llamado/Inv |

2. Elija en el menú Consulta la opción Tasas de cambio

|                                                  | lruguay<br>residencia | ARC                                        | Apencia<br>Reguladora de<br>Compras Datatales | Sistema  | de Info | rmación de Co |
|--------------------------------------------------|-----------------------|--------------------------------------------|-----------------------------------------------|----------|---------|---------------|
| Archivo                                          | Operación             | Consulta                                   | Mantenimiento                                 | Planes A | nuales  | Ayuda         |
| <b>Búsqueda de d</b><br>Ingrese el criterio de b |                       | Compras Ce<br>Prg. de Conti<br>Proveedores | ntralizadas<br>r. Púb. para el Desa           | rrollo   |         |               |
| Θ <sub>Bι</sub>                                  | uscar Comp            | Reprograma<br>Items de Cor                 | nbio<br>ciones APEL<br>mpras                  |          | ıs Cen  | ıtralizadas o |
| Inciso                                           |                       | Items Adjudio                              | ados                                          |          |         |               |
| Unidad                                           | Ejecutora             | (Todas las                                 | Asignadas) 🔻                                  |          | 1       |               |
| Unidad                                           | de Compra             | (Todas las                                 | Asignadas) 🔻                                  |          |         |               |

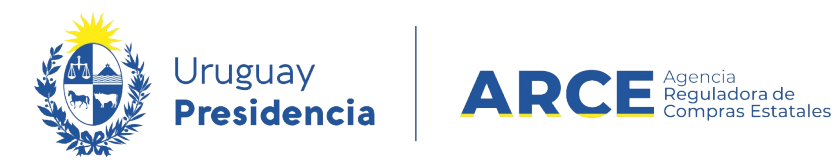

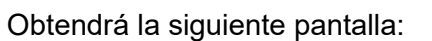

| Archivo                    | Operación                 | Consulta                        | Mantenimiento      | Planes Anuales | Ayuda  | Usuario: |                | Perfil: develop   |        |           |
|----------------------------|---------------------------|---------------------------------|--------------------|----------------|--------|----------|----------------|-------------------|--------|-----------|
| <b>Tasas</b><br>Ingrese la | de cami<br>as opciones d  | <b>bio defi</b><br>e consulta y | nidas en S         | IIF<br>tar.    |        |          |                |                   |        |           |
| Moned                      | a (Todas las              | monedas)                        | •                  |                |        |          |                |                   |        |           |
| Fecha                      | Tasa: Desde               | 27/08/2                         | 020                | Hasta: 27/11   | /2020  | 🗹 Úli    | ima cotización |                   |        |           |
| Consult                    | ar <mark>Descarg</mark> a | ar formato                      | <u>Excel (xls)</u> |                |        |          |                | _                 |        |           |
| <u></u>                    | <u>c</u>                  | ód. Mone                        | <u>da</u>          |                | Moneda | 1        |                | <u>Fecha Tasa</u> | Tasa c | le Cambio |
| 50                         | 50 líneas por página 🗲    |                                 |                    |                |        |          |                |                   |        |           |

3. Por defecto esta marcada la casilla de Última cotización. Por lo tanto, si hace clic directamente en el botón **Consultar**, obtendrá un listado con la última cotización de todas las monedas.

Obtendrá una pantalla como la siguiente:

18 UNIDAD REAJUSTABLE DE ALQUILERES

| Tasas de cambio defi<br>Ingrese las opciones de consulta y | nidas en SIIF<br>presione consultar.      |            |                |
|------------------------------------------------------------|-------------------------------------------|------------|----------------|
| Moneda (Todas las monedas)                                 |                                           |            |                |
| Fecha Tasa: Desde: 27/08/2                                 | 120 Hasta: 27/11/2020 🗹 Última cotización |            |                |
| Consultar Descargar formato                                | Excel.(xis)                               |            |                |
| <u>Cód. Moneda</u>                                         | Moneda                                    | Fecha Tasa | Tasa de Cambio |
|                                                            | DOLAR PIZARRA VENDEDOR                    | 18/08/2020 | 43,8000        |
|                                                            | 2 DOLAR INTERBANCARIO VENDEDOR            | 17/06/2020 | 42,6090        |
|                                                            | FRANCO FRANCES                            | 19/05/2000 | 0,6081         |
|                                                            | UNIDAD INDEXADA                           | 05/10/2020 | 4,7157         |
|                                                            | UNIDAD REAJUSTABLE                        | 01/11/2019 | 1.193,1300     |
| 1                                                          | LIBRA ESTERUINA                           | 17/06/2020 | 53,5808        |
| 1.                                                         | 2 YEN                                     | 17/06/2020 | 0,3972         |
| 1                                                          | 3 CORONA SUECA                            | 17/06/2020 | 4,5538         |
| 1                                                          | FRANCO SUIZO                              | 17/06/2020 | 44,8681        |
| 4                                                          | FURD                                      | 17/06/0020 | 49.0367        |

01/07/2019

4

1.165,3500

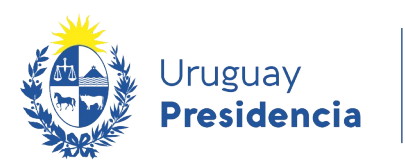

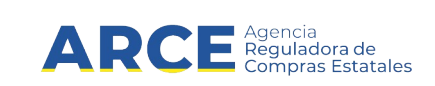

4. Si quiere obtener un listado con la cotización de una moneda en particular, selecciónela con la lista desplegable del campo Moneda, quite la marca de Última cotización, indique el rango de fechas que le interesa en campos Fecha Tasa y haga clic en el botón Consultar, obtendrá un detalle como el siguiente:

| Tasas de cambio definidas en SIIF<br>Ingrese las opciones de consulta y presione consultar. |                        |                   |                |  |  |  |  |  |
|---------------------------------------------------------------------------------------------|------------------------|-------------------|----------------|--|--|--|--|--|
| Moneda DOLAR PIZARRA VENDEDOR                                                               |                        |                   |                |  |  |  |  |  |
| Fecha Tasa: Desde: 06/01/2020 📑 Hasta: 27/11/2020 📑 🗍 Última cotización                     |                        |                   |                |  |  |  |  |  |
| Consultar Descargar formato Excel (x                                                        |                        |                   |                |  |  |  |  |  |
| <u>Cód. Moneda</u>                                                                          | Moneda                 | <u>Fecha Tasa</u> | Tasa de Cambio |  |  |  |  |  |
| 1                                                                                           | DOLAR PIZARRA VENDEDOR | 18/08/2020        | 43,8000        |  |  |  |  |  |
| 1                                                                                           | DOLAR PIZARRA VENDEDOR | 17/08/2020        | 43,8000        |  |  |  |  |  |
| 1                                                                                           | DOLAR PIZARRA VENDEDOR | 04/08/2020        | 45,0000        |  |  |  |  |  |
| 1                                                                                           | DOLAR PIZARRA VENDEDOR | 30/07/2020        | 44,0000        |  |  |  |  |  |
| 1                                                                                           | DOLAR PIZARRA VENDEDOR | 22/07/2020        | 44,0000        |  |  |  |  |  |
| 1                                                                                           | DOLAR PIZARRA VENDEDOR | 16/06/2020        | 44,0000        |  |  |  |  |  |
| 1                                                                                           | DOLAR PIZARRA VENDEDOR | 15/06/2020        | 42,9990        |  |  |  |  |  |
| 1                                                                                           | DOLAR PIZARRA VENDEDOR | 27/05/2020        | 44,0000        |  |  |  |  |  |

Nota: El listado lo puede descargar en formato Microsoft Excel, haciendo clic en el link Descargar formato Excel (.xls).